# SOMMAIRE

| 1. Mettre en page |                                             | 2 |
|-------------------|---------------------------------------------|---|
| 1.1.              | Insérer une en-tête et/ou un pied de page   | 2 |
| 1.2.              | Insérer des numéros de page automatiquement | 2 |
| 1.3.              | Numéroter des titres                        | 3 |
| 2. Dessiner       |                                             | 3 |
| 2.1.              | Insérer une copie d'écran                   | 3 |
| 2.2.              | Insérer des « bulles »                      | 4 |

#### OPEN OFFICE WRITER: MODULE 2

## 1. <u>Mettre en page</u>

## 1.1. Insérer une en-tête et/ou un pied de page

| $\rightarrow$ format $\rightarrow$ po                                             | 1ge :                                 | Cliquer sur en-tête ou                |  |  |
|-----------------------------------------------------------------------------------|---------------------------------------|---------------------------------------|--|--|
|                                                                                   | Style de page: Standard 1             | Fled de page                          |  |  |
| Gérer Page Arrière-plan En-tête Pied de page Bordure Colonnes Note de bas de page |                                       |                                       |  |  |
|                                                                                   | Pied de page                          |                                       |  |  |
|                                                                                   | Contenu identique gauche/droite       |                                       |  |  |
|                                                                                   | Marge gauche 0,00cm 💠                 |                                       |  |  |
|                                                                                   | Marge <u>d</u> roite                  |                                       |  |  |
|                                                                                   | Espacement 0,50cm 💠                   |                                       |  |  |
|                                                                                   | Utilisation de l'espacement dynamique |                                       |  |  |
|                                                                                   | Hauteur 0,50cm 💠                      |                                       |  |  |
|                                                                                   | Adaptation dynamique de la nauteur    |                                       |  |  |
| 3 Options                                                                         |                                       |                                       |  |  |
|                                                                                   |                                       |                                       |  |  |
|                                                                                   |                                       |                                       |  |  |
| → options :                                                                       |                                       |                                       |  |  |
|                                                                                   |                                       |                                       |  |  |
|                                                                                   |                                       |                                       |  |  |
|                                                                                   | Bordure / Arriere-plan                |                                       |  |  |
|                                                                                   | Bordure Arrière-plan                  |                                       |  |  |
|                                                                                   | Disposition des lignes Ligne Es       | pacement avec le contenu              |  |  |
|                                                                                   | Par défaut <u>S</u> tyle              | À gauche 0,10cm 📚                     |  |  |
| 2                                                                                 | - Aucun(e) -                          | À droite 0, 10cm 😂                    |  |  |
| Placer la (les)                                                                   | Défini par l'utilisateur              | En haut 0, 10cm 🗢                     |  |  |
| bordures à                                                                        |                                       | En bas 0.10cm                         |  |  |
| l'emplacement                                                                     | 4,00 pt                               |                                       |  |  |
| souhaité                                                                          |                                       |                                       |  |  |
|                                                                                   | ← Couleur Régle                       | er l'espacement de la bordure avec le |  |  |
|                                                                                   | Noir                                  | texte de l'en-tête                    |  |  |
|                                                                                   | Ombre Distance                        | Couleur                               |  |  |
|                                                                                   |                                       | Gris                                  |  |  |
|                                                                                   |                                       |                                       |  |  |
|                                                                                   | Paramétrer ou non un ombrage          |                                       |  |  |
|                                                                                   | OK Annuler                            | Aide <u>R</u> établir                 |  |  |

## 1.2. <u>Insérer des numéros de page automatiquement</u>

Se positionner dans le pied de page

1/1

→ insertion → champ → numéro de page Puis (facultatif) taper « / » et : → insertion → champ → nombre de pages ⇒ résultat :

Compte rendu de TP

## 1.3. Numéroter des titres

Sélectionner le titre, avec la souris :

schéma du réseau :

Puis cliquer sur :

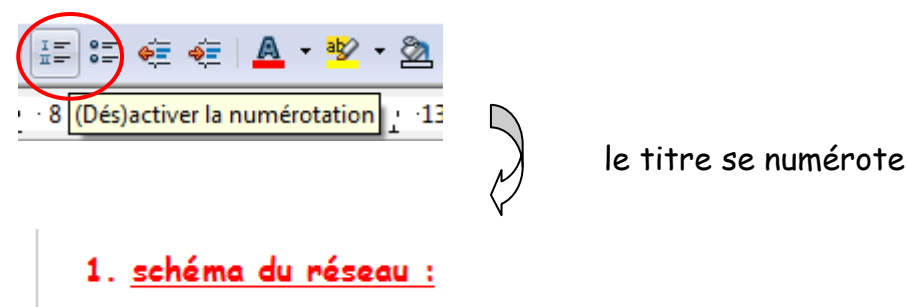

# 2. Dessiner

## 2.1. Insérer une copie d'écran

Pour faire une copie de ce qui est affiché à l'écran, appuyer sur la touche : IMP ECRAN SYST de votre clavier.

Puis, pour copier cette image, lancer le logiciel paint et effectuer la combinaison : CTRL + V sur votre clavier  $\Rightarrow$ 

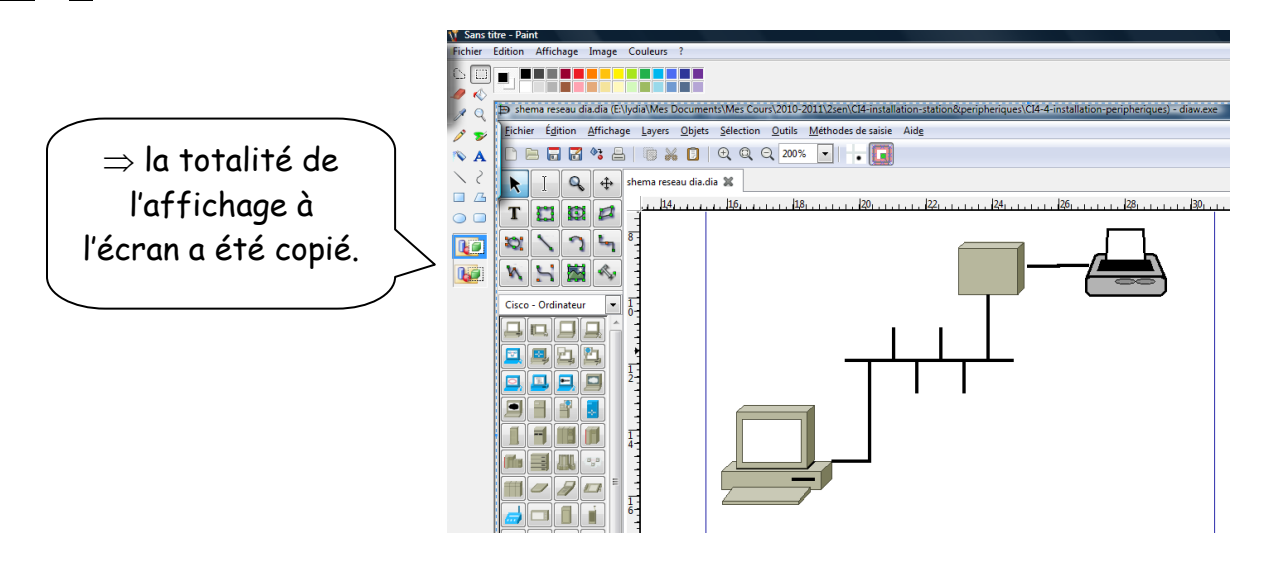

Pour ne sélectionner que la partie intéressante de l'image :

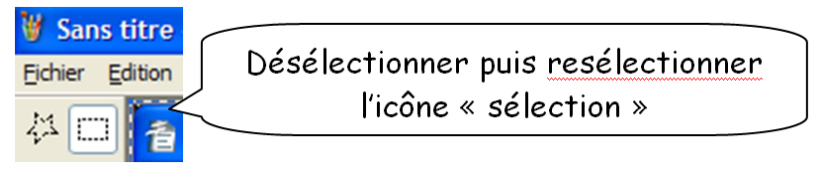

Entourer la partie intéressante :

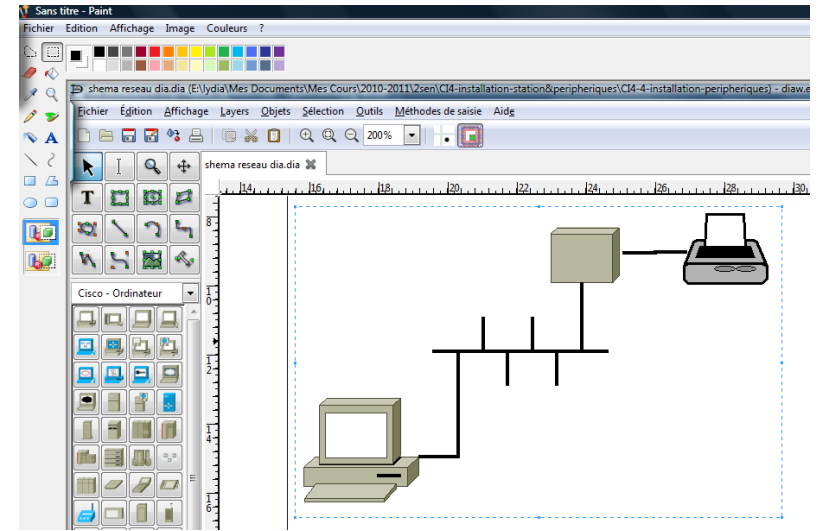

Puis cliquer sur :  $\rightarrow$  Edition  $\rightarrow$  copier Dans Open Office Writer, cliquer sur :  $\rightarrow$  Edition  $\rightarrow$  coller

# 2.2. Insérer des « bulles »

 $\rightarrow$  Affichage  $\rightarrow$  Barre d'outils  $\rightarrow$  Dessin

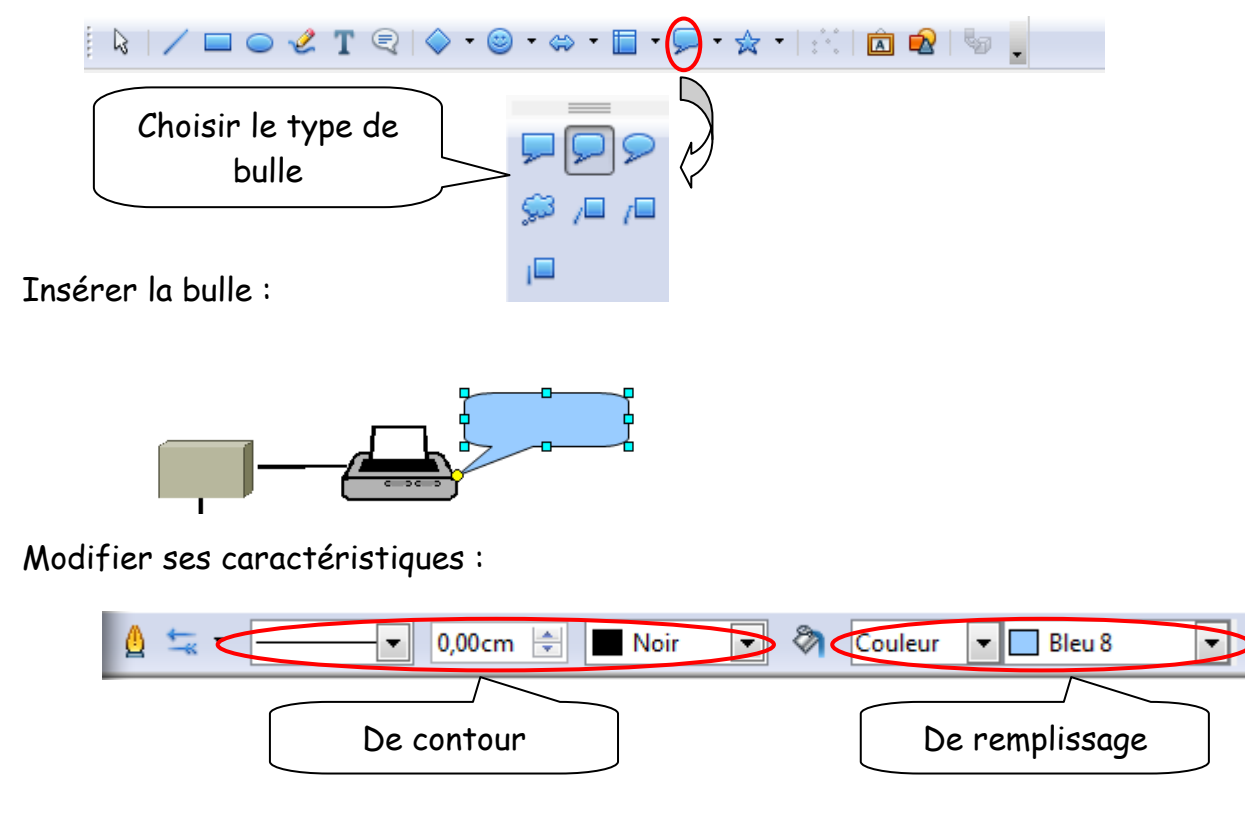